附件 3:

## 校级质量工程项目任务书上传流程图

一、进入安徽建筑大学官网,点击右上角"信息门户",登录后点击"教学项目管理",直接进入质量工程项目管理网站(如下图)。

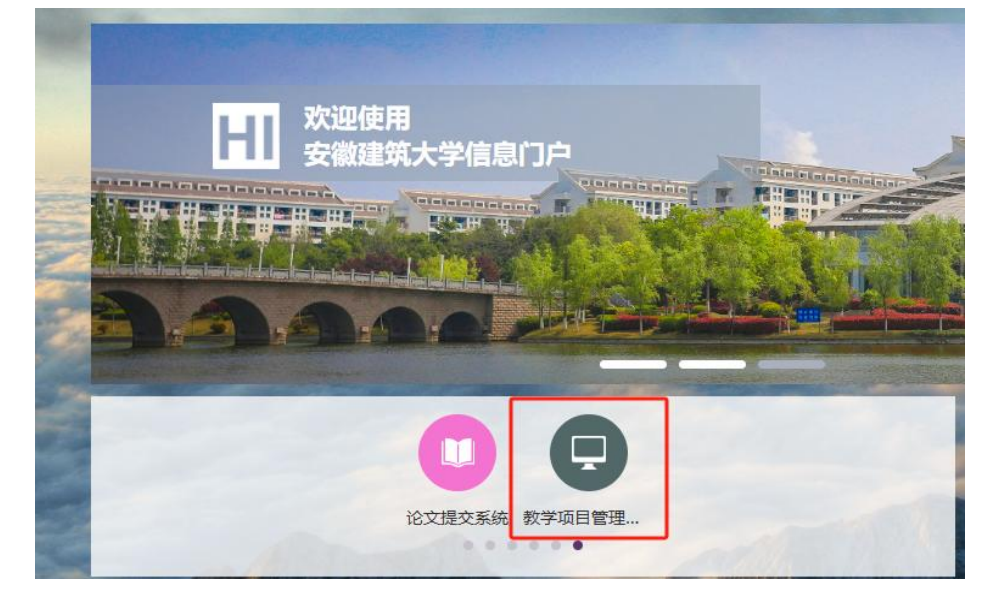

二、校级质量工程项目任务书上传流程

1. 网站界面上方点击**教研项目**后,点击左边<mark>校级项目</mark>菜单, 点击**任务书**(如下图)。

| 🛕 项目管理                                                                                                    | ☆<br>颜 | 教研以  | ]<br><u>}</u><br>瓦目 | <b>具</b><br>成果管理 | 「東日工      | 作量  |
|----------------------------------------------------------------------------------------------------|--------|------|---------------------|------------------|-----------|-----|
| <b>A</b> 项目文档统计                                                                                                    |        | 首页   | 项目对                 | 之档统计 🖸           | 任务书(      | Э   |
| ① 校级项目 >                                                                                                    | 年度     | 2024 |                     | •                | 项目类别      | 全部  |
|                                                                                                    | 序号     | 年度   | t ¢                 | 项目类              | き<br>新り 🔶 | 子类别 |
| and the second second s | 没有数据   |      |                     |                  |           |     |
| the states                                                                                                    |        |      |                     |                  |           |     |
|                                                                                                    |        |      |                     |                  |           |     |
|                                                                                                    |        |      |                     |                  |           |     |
| 100000                                                                                                    |        |      |                     |                  |           |     |
| 100,000                                                                                                    |        |      |                     |                  |           |     |
| 任务书                                                                                                    |        |      |                     |                  |           |     |
|                                                                                                    |        |      |                     |                  |           |     |
|                                                                                                    |        |      |                     |                  |           |     |

2. 项目负责人进入任务书界面后,项目状态是任务书待提交, 点击**上传材料**按钮(如下图)。

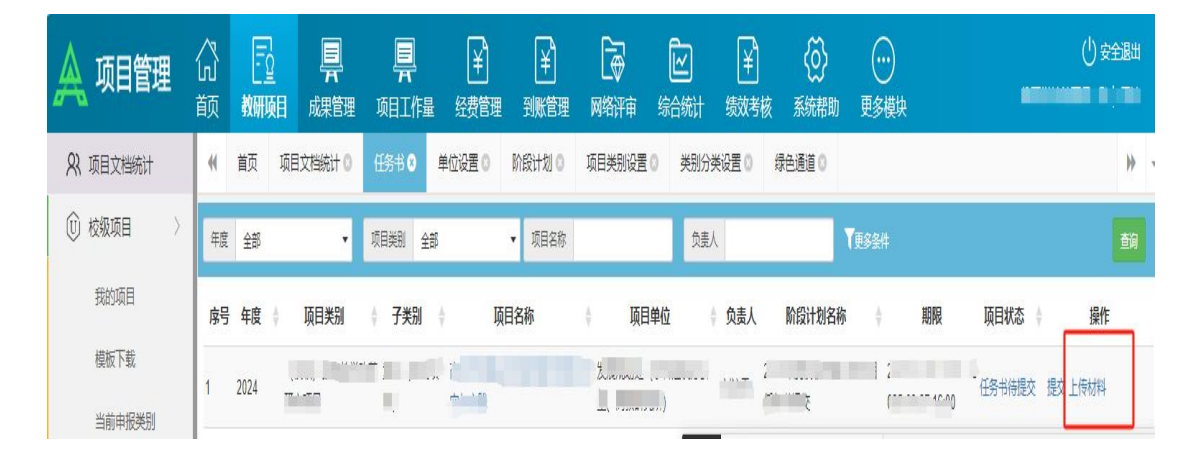

3. 进入上传文档界面,点选择文件按钮选择要上传的任务书 文档。上传成功后可看到已上传文档。如需修改,点删除按钮, 重新上传。上传完文档确定不再修改后,点上方的提交按钮即可 (如下图)。

| 项目文               | 档                      |                                                                                                    |              | ×  |
|-------------------|------------------------|----------------------------------------------------------------------------------------------------|--------------|----|
| 文档类<br>(注意:<br>选择 | 别: ◎ 项目<br>单个文件7<br>文件 | <mark>1任务书</mark><br>能大于10M,不支持上传分卷压缩包)                                                                                                    |              | 提交 |
|                   | 文档类别                   | 文件名                                                                                                    | 上传人 上传时间     | 操作 |
| 1 月               | 申报书                    | * par                                                                                                    | 100          | *  |
| 2 Ij              | 而目任务书                  | the second second | and a second | 20 |

 4. 提交后申报人不可修改任务书文档,若需要再修改需联系院系 联络员驳回,然后项目驳回界面进行上传操作,驳回界面的操作流程 和任务书界面操作流程一致。